## **UNIFORM SHOP BOOKINGS**

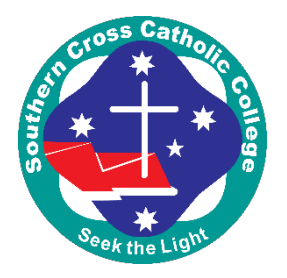

Three fitting rooms are available.

Only the student and a parent or caregiver can be accommodated for each fitting room in the Uniform Shop for the booking. Other family members or siblings are welcome to wait in the Library.

| To book a timeslot, please click on the <i>Parent Teacher Online</i> link below.<br>(Do not use the PTO link in the portal as it is for Parent Teacher Meetings only.)                                                                  |       |
|----------------------------------------------------------------------------------------------------|-------|
| https://bookings.parentteacheronline.com.au?school= <b>b2ern</b>                                                                                                    |       |
| f you get this screen, click on <b>Obtain PIN</b>                                                                                                    |       |
|                                                                                                    |       |
| Login Obtain PIN                                                                                                    |       |
|                                                                                                    |       |
| Surname                                                                                                    |       |
| PIN                                                                                                    |       |
| Login                                                                                                    |       |
| If you are a parent that is having difficulties logging in, please contact your school.                                                                                                    |       |
| On the next screen, enter the email to which this invitation was sent. A <b>PIN</b> will be<br>emailed to you.<br>The email you receive will include a link that can be clicked on to log straight into PT<br>passing the login screen. | O, by |

| Login                                                                                                    |                                                                                              | Obtain PIN                                                                                                    |                                                                                                    |  |
|----------------------------------------------------------------------------------------------------|----------------------------------------------------------------------------------------------|----------------------------------------------------------------------------------------------------|----------------------------------------------------------------------------------------------------|--|
| Email Addr<br>The email ad<br>your school<br>If you alread                                                                                                    | ess<br>Send Email<br>ddress you enter must matc<br>'s records.<br>iy have your PIN/password, | h the address in<br>click Login.                                                                                                    |                                                                                                    |  |
| you have more than one child, you can book up to three change rooms at the same<br>ne by selecting and saving a different room at the same timeslot (if available). |                                                                                              |                                                                                                    |                                                                                                    |  |
| Go Back<br>Filter Date:                                                                                                    | saving a different room                                                                      | n at the same times                                                                                                    | ot (if available).                                                                                                    |  |
| Go Back<br>Filter Date:<br>Student                                                                                                    | Saving a different room                                                                      | n at the same times                                                                                                    | ot (if available). Download / Email Bookings                                                                                                    |  |
| Go Back<br>Filter Date:                                                                                                    | saving a different room                                                                      | Teacher<br>You do not                                                                                                    | ot (if available). Download / Email Bookings  Vilyn Glass (b) Booking(s) have any bookings.                                                                                                    |  |
| Go Back<br>Filter Date: v<br>Student                                                                                                    | Saving a different room                                                                      | Teacher Vou do not Change Room 1                                                                                                    | Download / Email Bookings         Vilyn Glass (b) Booking(s)         have any bookings.         Select time                                                                                                    |  |
| time by selecting and                                                                                                    | saving a different room                                                                      | Teacher Vou do not Change Room 1 Change Room 2 Change Room 2                                                                                                    | Download / Email Bookings  Vilyn Glass (b) Booking(s) have any bookings. Select time  Select time                                                                                                    |  |
| time by selecting and                                                                                                    | Saving a different room                                                                      | Teacher<br>Vou do not<br>Change Room 1<br>Change Room 2<br>Change Room 3<br>Change Room 1                                                                                                    | Download / Email Bookings         Vilyn Glass (b) Booking(s)         have any bookings.         Select time          Select time          Select time          Select time                                                                                                    |  |
| time by selecting and                                                                                                    | saving a different room                                                                      | Teacher  Teacher  You do not  Change Room 1  Change Room 2  Change Room 3  Change Room 1  Change Room 1  Change Room 1  Change Room 1  Change Room 1  Change Room 1  Change Room 1  Change Room 2                                                                                                    | Download / Email Bookings   Vilyn Glass (b) Booking(s)   have any bookings.   Select time    Select time    Select time    Select time    Select time                                                                                                    |  |
| time by selecting and                                                                                                    | saving a different room                                                                      | Teacher Teacher You do not Change Room 1 Change Room 3 Change Room 1 Change Room 1 Change Room 1 Change Room 1 Change Room 2 Change Room 2 Change Room 3                                                                                                    | Download / Email Bookings   Vilyn Glass (b) Booking(s)   have any bookings.   Select time    Select time    Select time    Select time    Select time    Select time    Select time                                                                                                    |  |
| time by selecting and                                                                                                    | saving a different room                                                                      | Teacher  Teacher  You do not  Change Room 1  Change Room 2  Change Room 1  Change Room 1  Change Room 1  Change Room 2  Change Room 1  Change Room 3  Change Room 1  Change Room 1  Change | Download / Email Bookings   Vilyn Glass (b) Booking(s)   have any bookings.   Select time    Select time    Select time    Select time    Select time    Select time    Select time    Select time    Select time    Select time    Select time                                                                                           |  |
| time by selecting and                                                                                                    | saving a different room                                                                      | Teacher  Teacher  You do not  Change Room 1  Change Room 3  Change Room 1  Change Room 2  Change Room 2  Change Room 3  Change Room 3  Change Room 1  Change Room 1  Change Room 1  Change Room 1  Change Room 1  Change Room 1  Change Room 2  Change Room 2  Change Room 3  Change Room 3  Change Room 3  Change Room 3  Change Room 3  Change Room 3  Change Room 3  Change Room 4  Change Room 4  Change | Download / Email Bookings   Vilyn Glass (b) Booking(s)   have any bookings.   Select time    Select time    Select time    Select time    Select time    Select time    Select time    Select time    Select time    Select time    Select time    Select time    Select time    Select time                                              |  |
| time by selecting and                                                                                                    | saving a different room                                                                      | Teacher<br>You do not<br>Change Room 1<br>Change Room 2<br>Change Room 3<br>Change Room 1<br>Change Room 1<br>Change Room 1<br>Change Room 1<br>Change Room 1<br>Change Room 1<br>Change Room 1<br>Change Room 2<br>Change Room 3                                                                                                    | Download / Email Bookings   Vilyn Glass (b) Booking(s)   have any bookings:   Select time    Select time    Select time    Select time    Select time    Select time    Select time    Select time    Select time    Select time    Select time    Select time    Select time    Select time    Select time    Select time    Select time |  |

## Note:

- •
- Once logged on, the system displays your child's name. Only time slots that are available are shown. Select a time slot. •
- + to confirm booking date and time. Select the •

Download / Email Bookings 🚯

Select • records. to email your booking for your

- Other parents may be making bookings at the same time you are using the system. It is possible, though unlikely, that a time slot is displayed to you as available but is then booked by another parent shortly afterwards. If you then attempt to book this time slot, it will not be available and a message will be displayed to indicate this.
- To delete or change a booking, log in using the link in your emails and your pin number written in the email and your booking will be displayed.

Use the icons at the end of your booking to delete or change date and times.

Uniform Shop Weekday Mon 9/1 9:00am (20 min) 🕥 🗙

If you encounter any problems using PTO, please contact the Uniform Shop on 3480 3623 or email scccuniform@bne.catholic.edu.au